### **Introduction and Table of Contents**

Welcome to The Ally Challenge presented by McLaren, August 22 – 25, 2024.

You will use a program called Account Manager to manage your tickets for the 2024 Ally Challenge presented by McLaren. This document contains step-by-step instructions to help you claim your tickets.

### PLEASE NOTE: ALL TICKETS TO THE 2024 ALLY CHALLENGE PRESENTED BY MCLAREN ARE DIGTIAL TICKETS. All tickets must be downloaded digitally onto attendees' cell phones for entry into the tournament.

If you have any questions throughout the process, please reach out to our ticket team at tickets@theallychallenge.com

### **Table of Contents**

| Website & Login Information   | 2    |
|-------------------------------|------|
| Downloading Mobile Tickets    | 3-5  |
| Transferring Mobile Tickets   | 6-8  |
| Accepting Transferred Tickets | 9-10 |

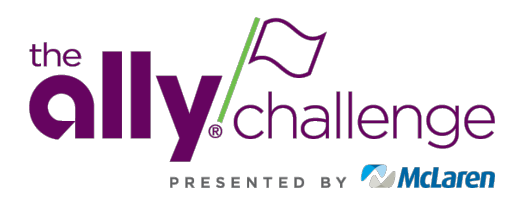

# Website & Login Information

# To get started, on your cell phone, scan the QR code below to visit

https://am.ticketmaster.com/pgaallychallenge

This site will not work on internet explorer, please use a different browser such as Chrome, Firefox, etc.

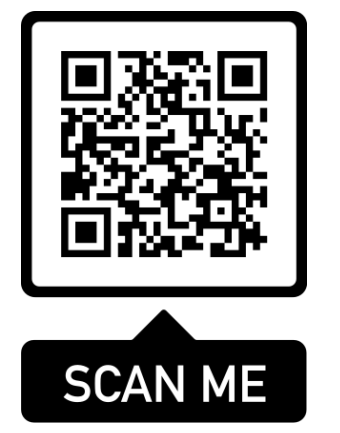

- Click the profile icon in the top, right corner to sign into your account.
- 2. If this is your first time logging in with Ticketmaster, please click "New to Ticketmaster? Sign Up"
- **3.** Follow the prompts to create an account.

Welcome to The Ally Challenge presented by McLaren Account Manager page!

challenge

8

We are counting down the days until the tournament begins. Make sure you are ready by purchasing all the tickets you need in advance of the event. You can manage your tickets by signing in to your account.

| 88   | :05:  | 06  | :50 |
|------|-------|-----|-----|
| DAYS | HOURS | MIN | SEC |

Learn More

Manage Tickets

| New LO  | Ticketmaster? Sign Up                                                                                                    |
|---------|----------------------------------------------------------------------------------------------------|
| i       | Important Account Update                                                                                                    |
|         | You can now use the same email and<br>password for both your The Ally<br>Challenge ticket account and your<br>Ticketmaster account. |
|         | The Ally Challenge ticket holder?Use<br>your existing email to sign in and<br>update your password if prompted.                     |
|         | <b>New here?</b> Use your Ticketmaster email and password.                                                                          |
|         | Learn more                                                                                                    |
| imail A | ddress                                                                                                    |
| asswor  | d                                                                                                    |
|         | SHOV                                                                                                    |
|         |                                                                                                    |

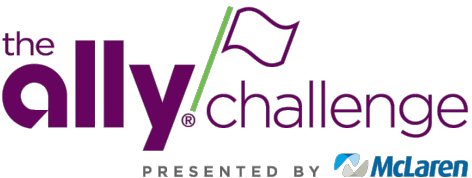

# **Downloading Mobile Tickets**

The following slides provide instruction on how to download your mobile tickets.

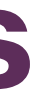

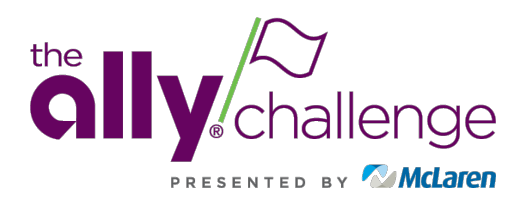

# **Downloading Mobile Tickets**

- Select "Manage Tickets" or "My Events".
- 2. Your events will be displayed on your screen.
- **3.** Your available tickets will be listed. Select the ticket you wish to download to your phone.

#### 8 challenge

Å

Welcome to The Ally Challenge presented by McLaren Account Manager page!

We are counting down the days until the tournament begins. Make sure you are ready by purchasing all the tickets you need in advance of the event. You can manage your tickets by signing in to your account.

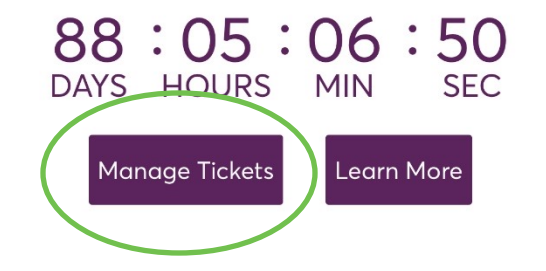

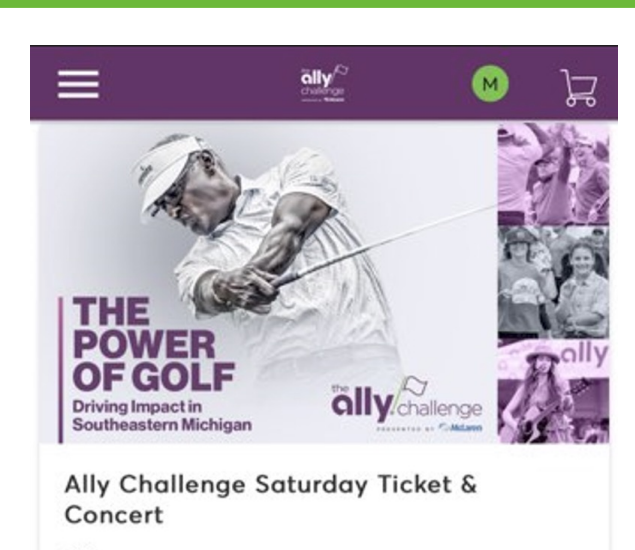

Orand Blanc, MI — Warwick Hills Golf Club

The Ally Challenge Sunday Ticket

Aug 25 2024 • TRD

**View Event Details** 

ally challenge

🛅 Sat, Aug 24, 2024 • TBD

THE

POWER **OF GOLF** 

**Driving Impact in** Southeastern Michigan

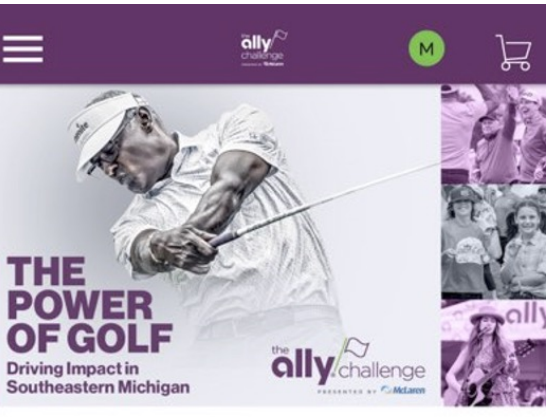

The Ally Challenge Sunday Ticket 🖆 Sun, Aug 25, 2024 • TBD O Grand Blanc, MI — Warwick Hills Golf Club

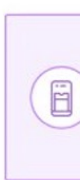

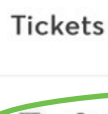

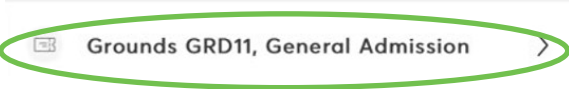

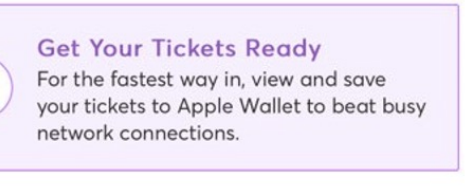

My SafeTix™

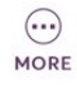

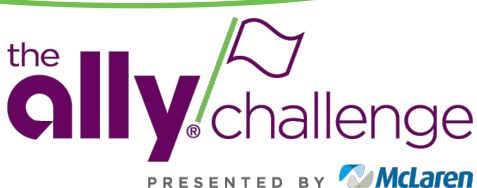

## **Download Mobile Tickets**

Once your ticket barcode displays, select **"Add to Apple Wallet" OR "Save to Phone"** for Android devices to download to your phone

4.

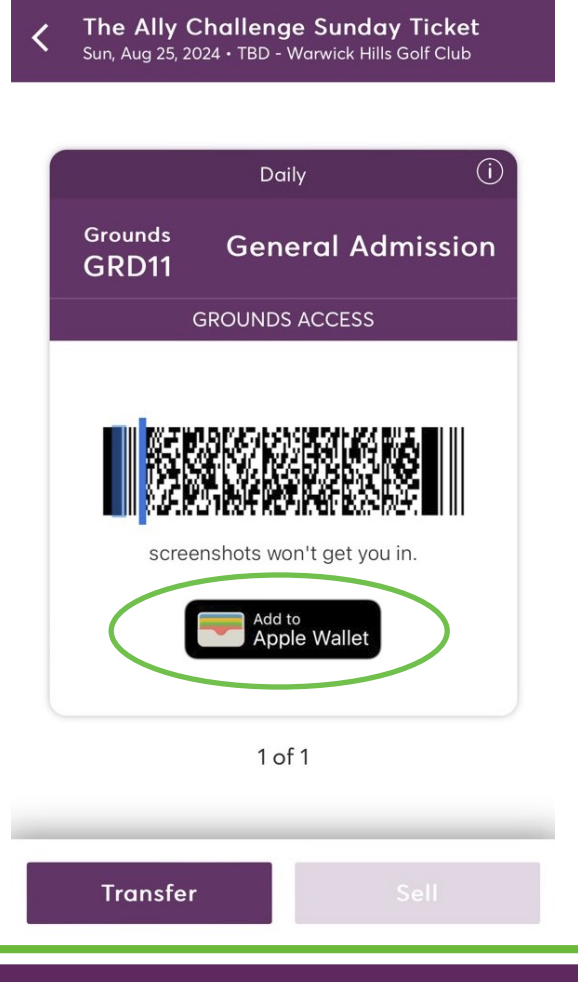

5. Click "Add" OR "Add All" in the top right corner

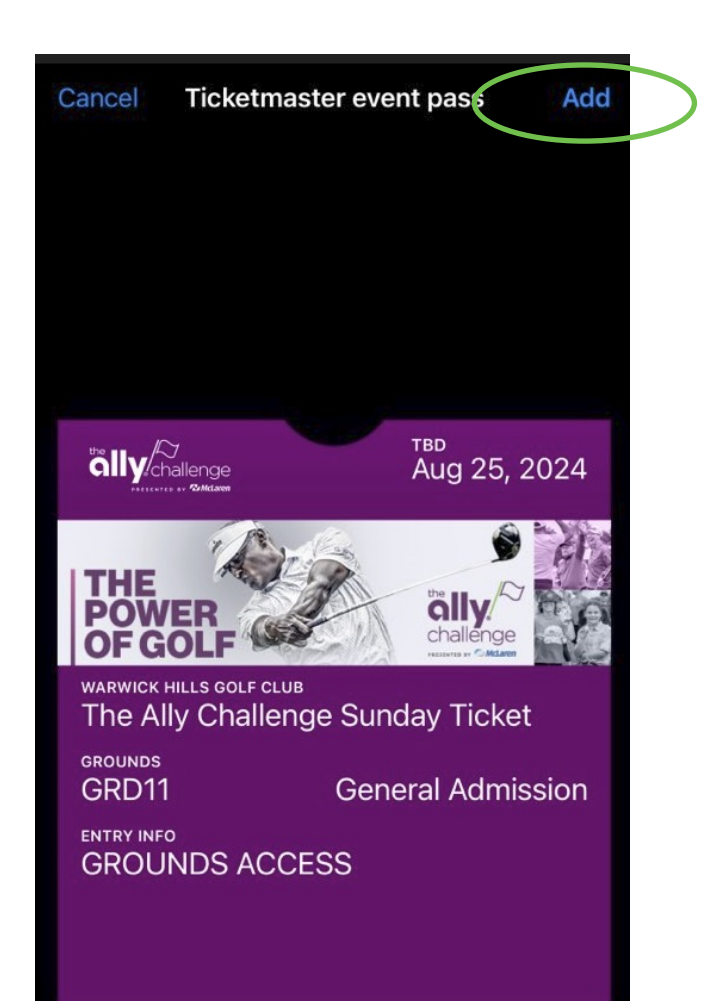

### 6. Go to the "Apple Wallet" OR "Google Pay" App on your phone

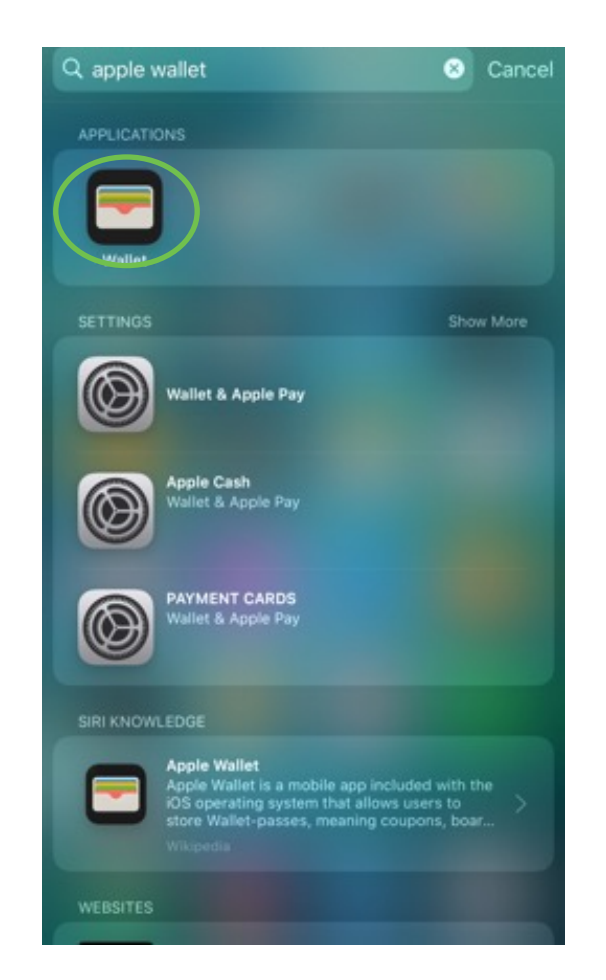

Your ticket will be in your Wallet. Click on the appropriate dated ticket in your wallet and a volunteer will scan your ticket in via a tap RFID scan.

7.

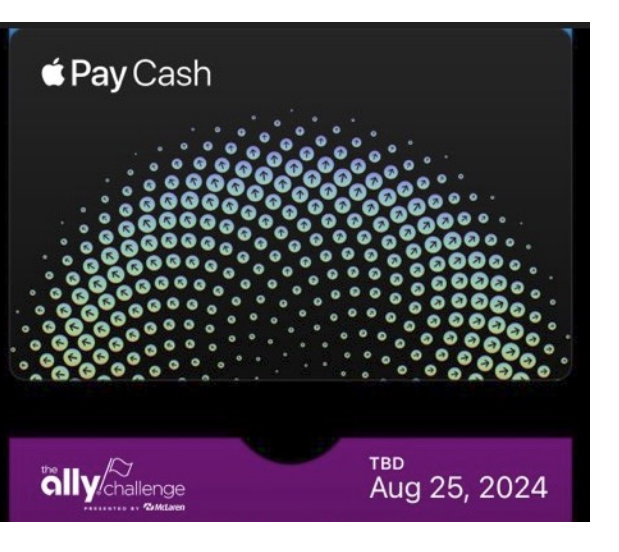

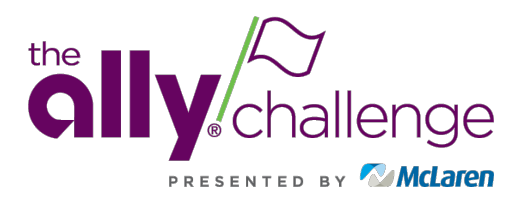

# **Transferring Tickets**

The following slides provide instruction on how to transfer tickets to your guests.

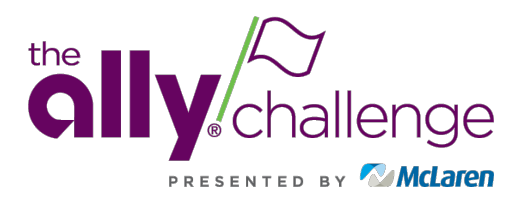

# **Transfer Tickets**

 From the Account Manager home page, click "Manage Tickets" at the bottom of your screen

### Ally Challenge presented by McLaren Account Manager page!

We are counting down the days until the tournament begins. Make sure you are ready by purchasing all the tickets you need in advance of the event. You can manage your tickets by signing in to your account.

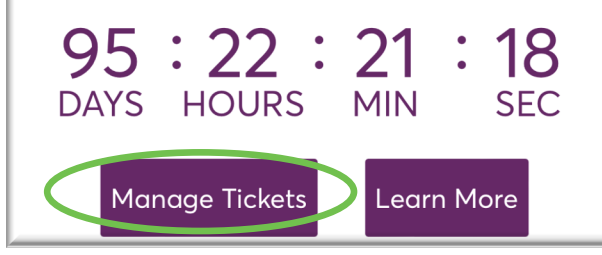

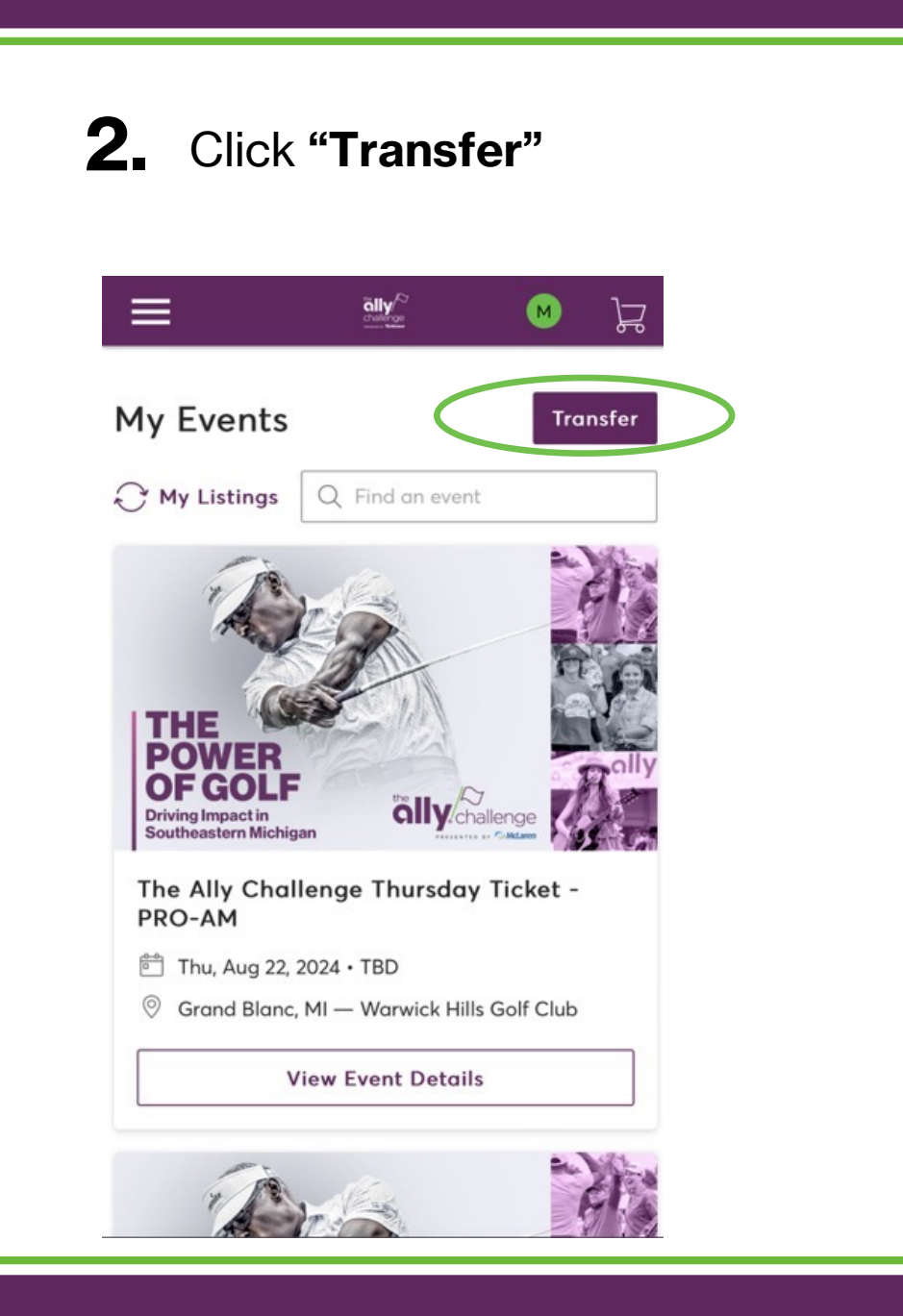

#### Select the ticket(s) and/or days you would like to transfer. Click **"Next"**

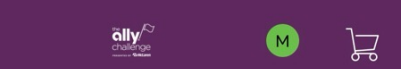

#### Select All (4)

3.

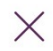

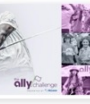

The Ally Challenge Thursday Ticket - PRO-AM Thu, Aug 22, 2024 • TBD

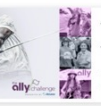

The Ally Challenge Friday Ticket Fri, Aug 23, 2024 • TBD

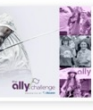

Ally Challenge Saturday Ticket & Concert

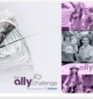

The Ally Challenge Sunday Ticket Sun, Aug 25, 2024 • TBD

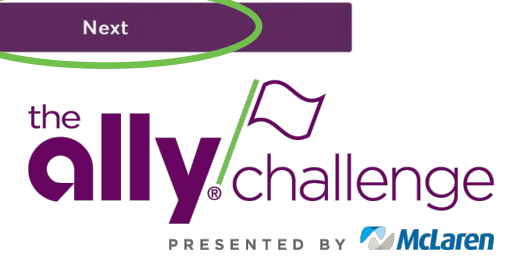

## **Transfer Tickets**

Select the tickets you wish to 4. transfer, then click "Next"

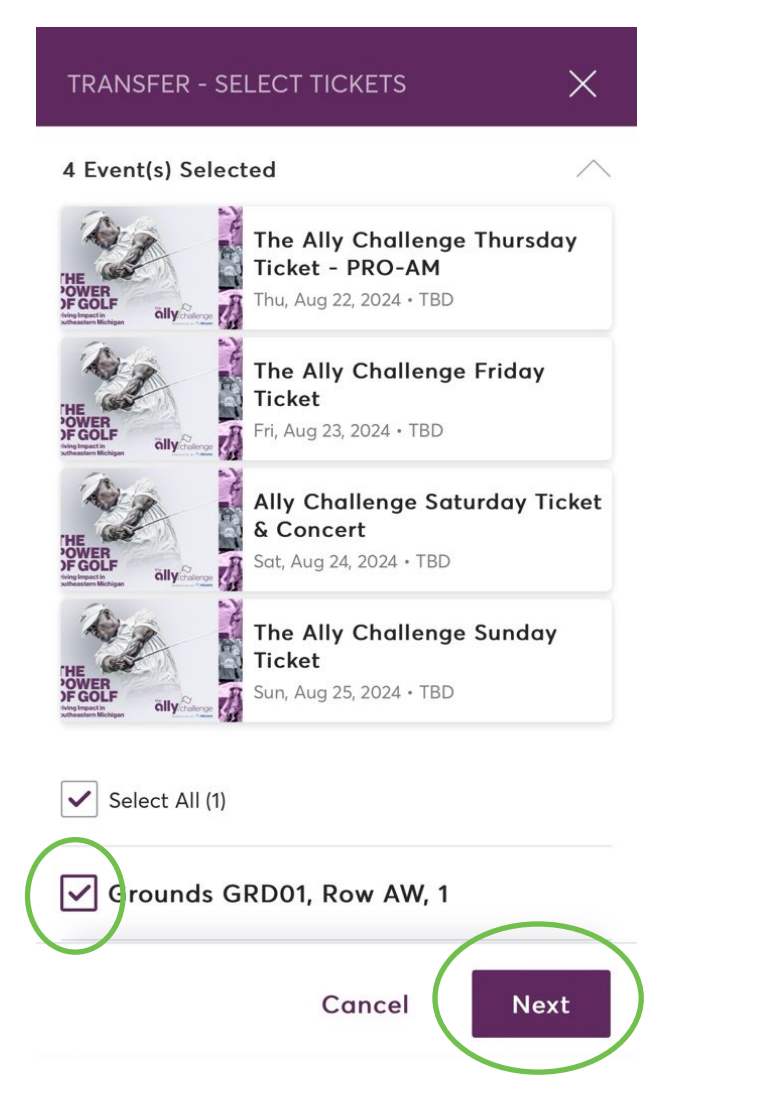

5. Click "Add A New Recipient" and enter the recipient's information and click "Transfer"

| Add a New Recipient First Name * John Last Name * Smith | $\mathbf{x}$ |
|---------------------------------------------------------|--------------|
| First Name *<br>John<br>Last Name *<br>Smith            |              |
| John<br>Last Name *<br>Smith                            |              |
| Last Name *<br>Smith                                    |              |
| Smith                                                   |              |
|                                                         |              |
| Email *                                                 |              |
| tickets@theallychallenge.com                            |              |
| Message (Optional)                                      |              |

Cancel

Transfer

6. transfer is on its way

| IRAI         | NSFER - COP                                   |
|--------------|-----------------------------------------------|
| $\checkmark$ | Success!<br>event(s)                          |
|              | What happ<br>accept the<br>• Aug 23, 20       |
|              | If you'd like<br>can do so, ju<br>accepted th |
|              | Show De                                       |

### Your confirmation will appear with information about your transfer. You will receive an e-mail confirmation that your

#### PI FTI

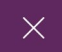

#### 4 ticket(s) for 4 are transferred.

pens next? John just needs to transfer before it expires on Fri 024 · 03:00 PM.

to cancel this transfer - you ust as long as John hasn't he tickets yet.

etails

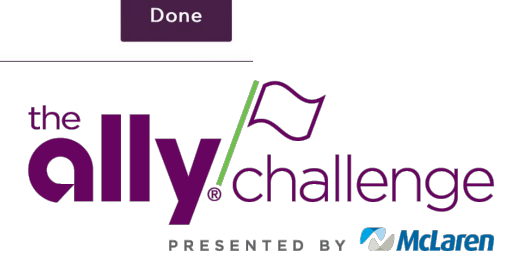

# Accepting Transferred Tickets

The following slides provide instruction on how your guests will accept tickets on Account Manager.

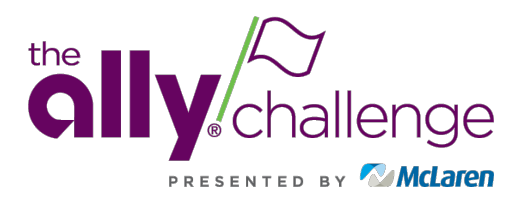

# **Accepting Transferred Tickets**

If someone transfers a ticket to you, you will receive a confirmation e-mail.

> You will need to access this e-mail from your smartphone. Once the e-mail is showing on your smartphone, tap the "Accept Tickets" button

#### It's Time: Accept Your **Tickets Now**

Matt just sent you 4 The Ally Challenge tickets.

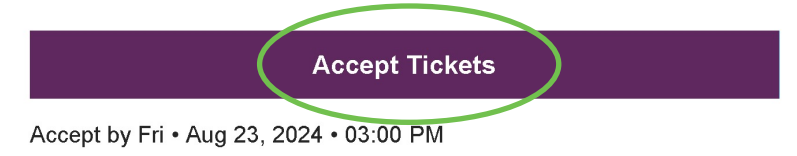

- Log into your Account Manager 2. Account associated with the e-mail the ticket(s) were sent to.
  - If you don't have an account, click "Sign Up" ٠ at the bottom of the page using the e-mail address the confirmation e-mail was sent to

|                             | account.<br>The Ally Challenge ticket holder? Use your existing email to sign                                                                                  |    |
|-----------------------------|----------------------------------------------------------------------------------------------------|----|
|                             | in and update your password if prompted.                                                                                                    |    |
|                             | New here? Use your Ticketmaster email and password.                                                                                                    |    |
|                             |                                                                                                    |    |
| Email A                     | ladress                                                                                                    |    |
| Email A<br>Passwo           | rd SHOW                                                                                                    |    |
| Email A<br>Passwo           | rd<br>SHOW                                                                                                    |    |
| Email A<br>Passwo           | nrd<br>show<br>nember Email Forgot Passwor                                                                                                    | d? |
| Passwo Passwo Ren By contir | nember Email Forgot Passwor<br>nuing past this page, you agree to the Terms of Use and understand that<br>ion will be used as described in our Privacy Policy. | d? |

New to Ticketmaster? Sign Up

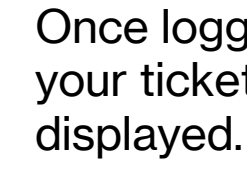

3.

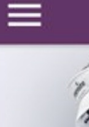

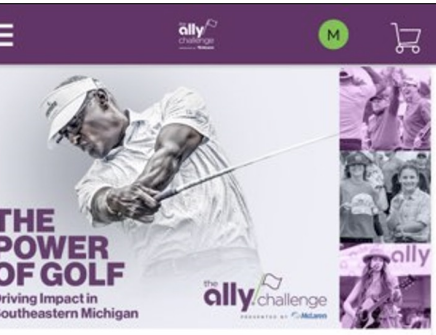

Concert 🖹 Sat, Aug 24, 2024 • TBD Grand Blanc, MI — Warwick Hills Golf Club

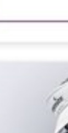

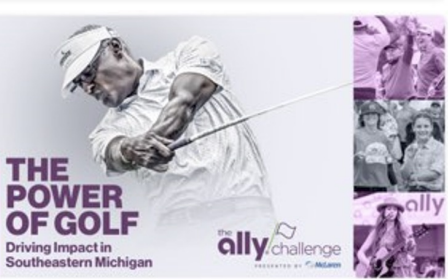

管 Sun Aug 25 2024 • TBD

## Once logged into your account, your ticket(s) will immediately be

Ally Challenge Saturday Ticket &

**View Event Details** 

The Ally Challenge Sunday Ticket

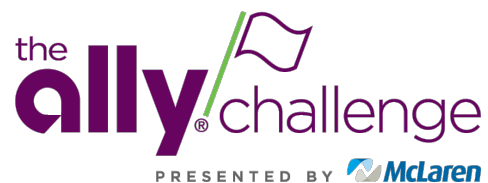